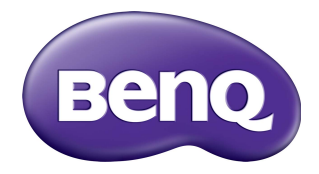

# Multiple Display Administrator Käyttöohje

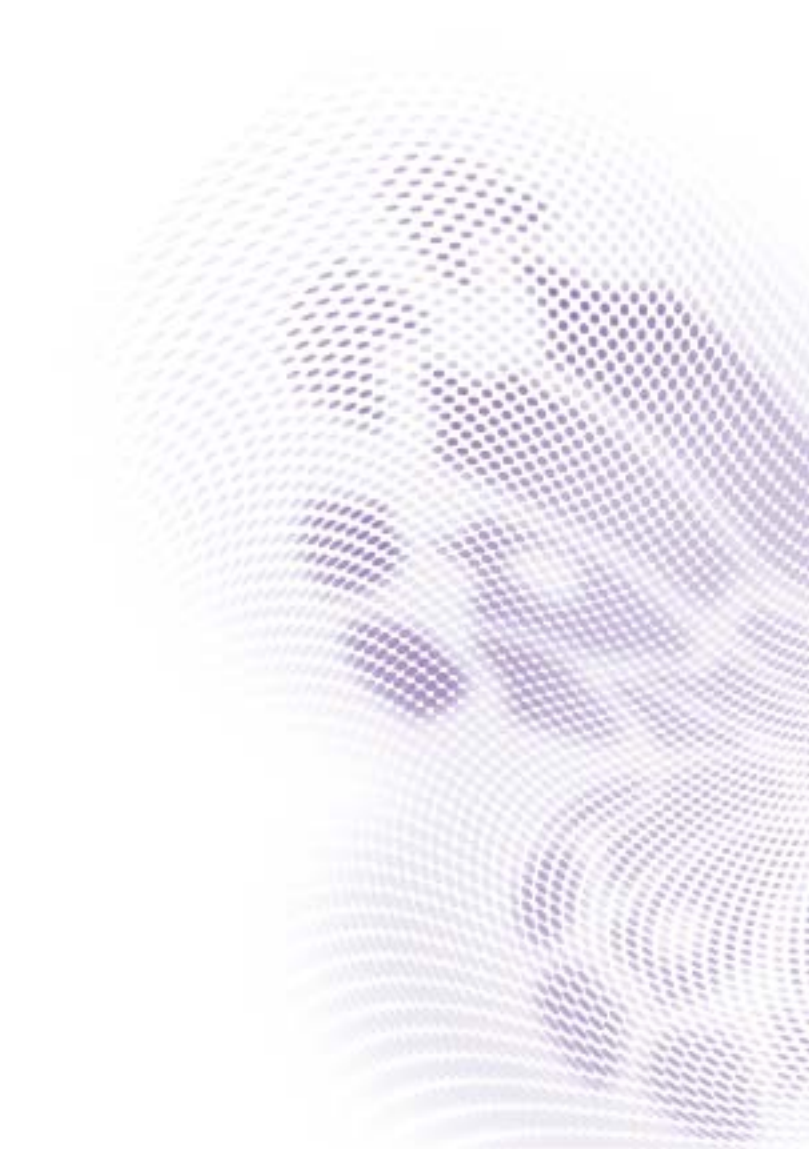

# Vastuuvapauslauseke

BenQ Corporation ei tee mitään esitystä eikä anna takuuta, joko suoraan ilmaistua tai viitattua, tämän julkaisun sisällöstä. BenQ Corporation varaa oikeuden tämän julkaisun korjaamiseen ja sisällön muutoksiin aika ajoin, ilman että BenQ Corporationille aiheutuu minkäänlaista velvoitetta ilmoittaa kenellekään henkilölle tällaisista korjauksista tai muutoksista.

# Tekijänoikeus

Copyright 2017 BenQ Corporation. Kaikki oikeudet pidätetään. Mitään tämän julkaisun osaa ei saa kopioida, jäljentää, tallentaa hakujärjestelmään tai kääntää millekään kielelle tai tietokonekielelle missään muodossa tai millään tavalla, sähköisesti, mekaanisesti, magneettisesti, optisesti, kemiallisesti, manuaalisesti tai muutoin ilman BenQ Corporationin kirjallista, etukäteistä lupaa.

# Sisällysluettelo

| Vastuuvapauslauseke                             |        |
|-------------------------------------------------|--------|
| Tekijänoikeus                                   | 2      |
| Iohdanto                                        | 5      |
| läriestelmävaatimukset                          |        |
|                                                 | L      |
|                                                 | , O    |
| Multiple Display Administratorin asennus        | 6      |
| Nayttojen liittaminen tietokoneeseen            | 6      |
| RS 232C liitäntä                                | o<br>7 |
| Multiple Display Administratorin käynnistäminen |        |
| Yleiskuva komponenteista ja toiminnoista        | 8      |
| Työkalupalliki                                  | 8      |
| Näyttölistananeeli                              |        |
| Ohjauspaneeli                                   |        |
| Näyttöjen hallinta                              |        |
| Näyttöjen etsiminen                             |        |
| ,<br>Sarjaliitäntä (RS-232C)                    |        |
| Ethernet (LAN)-liitäntä                         |        |
| Näyttöjen hallinta näyttölistan paneelissa      |        |
| Näytön merkitseminen                            | 12     |
| Ryhmän luonti                                   | 12     |
| Ryhmän poistaminen                              |        |
| Näyttöjen lisääminen olemassa olevaan ryhmään   |        |
| Näytön poistaminen ryhmästä                     | 13     |
| Näytön poistaminen näyttölistan paneelista      |        |
| Näytön tunnisteen asettaminen automaattisesti   |        |
| Näytön määritystiedostojen tallennus ja lataus  |        |
| Näytön määritysten tekeminen                    |        |
| Tiedot-välilehti                                |        |

| Ohjaus-välilehti                         |  |
|------------------------------------------|--|
| AV-välilehti                             |  |
| Aikataulu-välilehti                      |  |
| Näyttöseinä-välilehti                    |  |
| ,<br>Näyttöseinän luonti                 |  |
| Näyttöseinän asetusten muokkaus          |  |
| Hälytys-välilehti                        |  |
| Lisätoiminnot                            |  |
| Kirjautumistunnuksen ja salasanan vaihto |  |
| Kielen vaihtaminen                       |  |
| Näyttöjen vienti                         |  |
| Vianetsintä                              |  |
|                                          |  |

# Johdanto

Multiple Display Administrator on ohjelmisto, joka mahdollistaa yhden tai useamman BenQ:n digitaalisen näytön etä- tai keskitetyn hallinnan isäntätietokoneella. Voit luoda ja muokata näyttöryhmiä, tarkastella näyttöjen tilaa sekä muuttaa näyttöasetuksia. Voit myös laittaa useita näyttöjä riviin ja luoda videoseinän helposti vaihe vaiheelta opastavan asennusvelhon avulla.

Multiple Display Administratorin pääominaisuuksia ovat:

- Samassa Ethernet- tai RS-232C-verkossa olevien näyttöjen automaattinen haku
- Näyttöjen ja näyttöryhmien helppo ja intuitiivinen hallinta
- Etäkäyttö näyttöasetuksiin ja toimintoihin mukaan lukien virta päällä/pois ja tulolähteen valinta
- Näyttötilan reaaliaikainen valvonta
- Vaiheittainen opastus videoseinän asetuksiin

### Järjestelmävaatimukset

Multiple Display Administratorin asentamiseksi ja käynnistämiseksi tietokoneen täytyy olla seuraavien laitteisto- ja ohjelmistovaatimusten mukainen.

| CPU               | Pentium/Athlon 1,8 GHz                                                                                         |
|-------------------|----------------------------------------------------------------------------------------------------|
| Vapaata muistia   | 512 MB                                                                                                    |
| Kovalevytilaa     | 100 MB                                                                                                    |
| Yhdistettävyys    | Saatavilla oleva Ethernet RJ-45-portti (Ethernet-liitäntää varten)<br>tai RS-232C-portti (RS-232C-liitännälle) |
| Käyttöjärjestelmä | Windows XP (32-bittinen)                                                                                       |
|                   | Windows Vista (32/64-bittinen)                                                                                 |
|                   | • Windows 7 (32/64-bittinen)                                                                                   |
|                   | • Windows 8                                                                                                    |
|                   | • Windows 10                                                                                                   |

# Alkuasetukset

Seuraavat toimenpiteet täytyy suorittaa ennen kuin voit käyttää Multiple Display Administratoria näyttöjesi hallitsemiseksi.

# Multiple Display Administratorin asennus

Varmista, että tietokone täyttää asetetut järjestelmän minimivaatimukset kohdassa sivu 5.

- I. Etsi setup.exe -tiedosto ja kaksoisnapauta sitä asennuksen käynnistämiseksi.
- 2. Tee asennus loppuun noudattamalla näyttöruudussa olevia ohjeita.

### Näyttöjen liittäminen tietokoneeseen

Multiple Display Administrator tukee sekä Ethernet LAN- että RS-232Cketjutusliitäntöjän näyttöihisi. Voit valita sen, joka sopii parhaiten näyttöjen käyttöön ja verkkoympäristöön.

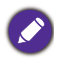

• Tiedot porttien ja liittimien sijainneista ja ohjeet OSD-asetuksista saat tietokoneen ja näytön asiakirjoista.

• Älä tee LAN- ja RS-232C -liitäntöjä samaan aikaan.

#### RJ-45 Ethernet-liitäntä

 Kuten alla olevassa kuvassa, yhdistä tietokone ja näytöt Ethernet LAN- tai WANverkkoon keskittimen, kytkimen tai reitittimen kautta käyttämällä RJ-45-kaapeleita.

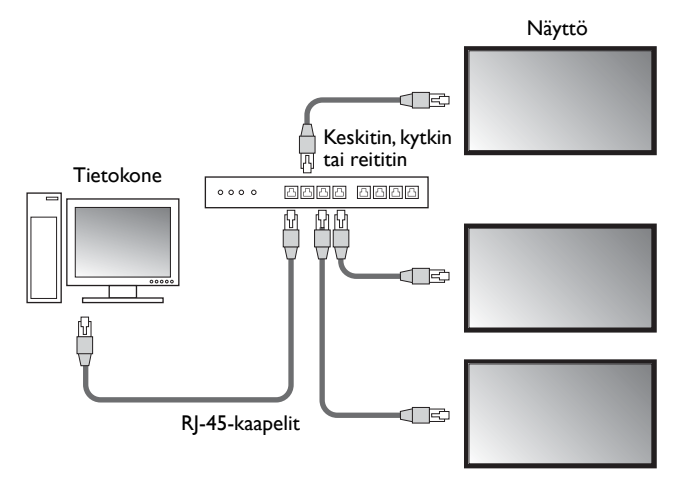

- 2. Avaa näyttöjen OSD-valikko ja tee seuraavat asetukset:
- Aseta Asetus > Hallinta-asetus -valinta kohtaan LAN.
- Aseta Asetus > Verkkoasetus -valinta kohtaan DHCP (jos IP-osoite tulee automaattisesti DHCP-palvelimelta) tai Manuaalinen (jos IP-osoite täytyy antaa manuaalisesti). Voit joutua ottamaan yhteyttä verkon ylläpitäjään saadaksesi apua näiden asetusten tekemisessä.

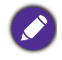

Jos **Verkko** -asetus on asetettu kohtaan **Manuaalinen**, tietokoneilla ja näytöillä täytyy olla sama Aliverkon peite, Oletusyhdyskäytävä, Ensisijainen DNS ja Toissijainen DNS-asetukset.

#### RS-232C-liitäntä

- I. Yhdistä RS-232C-portti tietokoneessa RS-232C IN-porttiin ensimmäisessä näytössä käyttämällä RS-232-kaapelia.
- Yhdistä RS-232C OUT-portti tietokoneessa RS-232C IN-porttiin ensimmäisessä näytössä käyttämällä RS-232C-kaapelia. Toista tämä vaihe yhdistääksesi useampia näyttöjä. Alla oleva kaavio näyttää yleisen liitäntäkaavion.

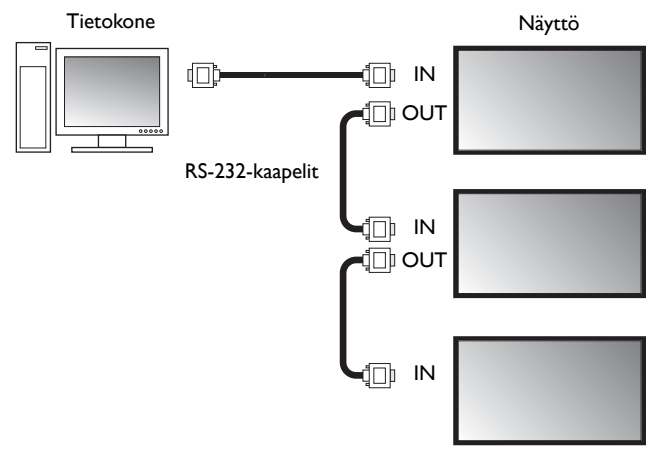

- 3. Avaa näyttöjen OSD-valikko ja tee seuraavat asetukset:
- Aseta Asetus > Hallinta-asetus kohtaan RS-232C.
- Jos liität tietokoneen moneen näyttöön, anna jokaiselle näytölle ainutlaatuinen näytön tunnus käyttämällä **Asetus** > **As. monitorin ID**-valintaa.

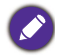

Varmista, että annat ainutlaatuisen näyttötunnisteen kullekin näytölle. Multiple Display Administrator käyttää näitä tunnuksia tunnistaakseen ja siirtääkseen tietoa näytöille.

# Multiple Display Administratorin käynnistäminen

Oletussalasana on **0000.** Jos muutat oletussalasanaa, tunnusta ja salasanaa pyytävä ruutu tulee näkyviin. Syötä uusi salasana ja napauta **OK**. Ruutu ei tule näkyviin, jos oletussalasanaa ei ole muutettu. Multiple Display Administrator-aloitusnäyttö tulee näkyviin, jos kirjautuminen on onnistunut.

| LOGIN     |               | × |
|-----------|---------------|---|
|           |               |   |
| ID:       | administrator |   |
| Password: | I             |   |
|           | OK Cancel     |   |
|           |               |   |

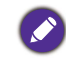

Voit vaihtaa tunnusta ja salasanaa **Tietoturva**-valikossa. Katso lisätietoja Kirjautumistunnuksen ja salasanan vaihto sivulla 28.

# Yleiskuva komponenteista ja toiminnoista

Multiple Display Administratorin aloitusnäyttö koostuu pääasiassa seuraavista osista:

- 1. Työkalupalkki: tarjoaa toimintoja liittämistä ja tietoturva-asetuksia varten.
- 2. Näyttölistan paneeli: listaa näytöt, jotka on liitetty tietokoneeseen ja jotka löytyvät verkosta.
- 3. **Ohjauspaneeli**: tarjoaa ohjaimet ja asetukset näytölle (ja näyttöryhmille) valittuna näyttölistan paneelissa.
- 4. Ilmoitusalue: näyttää ilmoituksia ja komennon suorituksen tulokset.

| Display Projector                                                    | PJLink Projector     |                     |                     |                          |
|----------------------------------------------------------------------|----------------------|---------------------|---------------------|--------------------------|
| Search Setting                                                       | Re-connection        | Refresh Securi      | ty About            | Beng                     |
| Monitors (2)                                                         | 1 Information        | ¥ Control ∦ AV      | Schedule            | 🕽 Display Wall 🛛 🔒 Alarm |
| Single 192. 168. 1. 153                                              | Display              |                     | Status              |                          |
| 192.168.1.171<br>192.168.1.104                                       | Model Name           | ST550K              | Power               | On                       |
| 192.168.1.167<br>192.168.1.113                                       | Serial Number        | SGD7F0008002G       | Video Source        | Android                  |
| 192.168.1.115<br>192.168.1.114                                       | Scaler Firmware Ver  | sion 2.0.2_WW       | Signal Status       | Signal Stable            |
|                                                                      | IP Configuration Rer | note Control        | Mute                | Off                      |
| [2] 192, 188, 1, 115<br>[3] 192, 168, 1, 114<br>[4] 192, 168, 1, 113 | () DHCP              | ⊖ Static            | Picture Mode        | N/A                      |
|                                                                      | MAC Address          | 80-C5-CA-70-00-10   | Aspect Ratio        | N/A                      |
|                                                                      | IP Address           | 192 . 168 . 1 . 104 | Ambint Sensor Value | N/A                      |
|                                                                      | Subnet Mask          | 255 . 255 . 255 . 0 | Diagnosis           |                          |
|                                                                      | Default Gateway      | 192 . 168 . 1 . 1   | Power               | On                       |
|                                                                      |                      |                     | Operation Time      | N/A                      |
|                                                                      |                      |                     | Temperature         |                          |
|                                                                      |                      |                     |                     |                          |
|                                                                      |                      |                     |                     |                          |

# Työkalupalkki

| Search        | Etsii näyttöjä, jotka on yhdistetty verkkoon ja lisää ne näyttölistan paneeliin.                                |
|---------------|----------------------------------------------------------------------------------------------------|
| setting       | Asettaa yhteystilan tietokoneen ja näytön välillä kohtaan <b>Verkko</b> tai<br><b>Sarja</b> (RS-232C).          |
| Re-connection | Voit yhdistää uudelleen manuaalisesti näyttöön tai näyttöryhmään, joka<br>on valittuna näyttölistan paneelissa. |

| C<br>Refresh      | Päivittää tiedot ja asetusarvot ohjauspaneelissa (Tietoja, Ohjaus, AV,<br>Aikataulu, Näyttöseinä ja Hälytys-välilehdet).<br>Jos näytöt on yhdistetty RS-232C-liitännän kautta, välilehtien tietojen<br>päivittäminen voi viedä jonkun aikaan yhteyden nopeuden vuoksi. Odota,<br>kunnes välilehdillä olevat tiedot on päivitetty kokonaan ennen kuin teet<br>muita toimenpiteitä. |
|-------------------|----------------------------------------------------------------------------------------------------|
| Security          | Voit vaihtaa käyttäjätunnusta ja salasanaa, jotka tarvitaan Multiple<br>Display Administratoriin kirjautumiseen.                                                                                                    |
| <b>?</b><br>About | Vaihtaa ohjelman käyttöliittymän kieltä, näyttä ohjelmiston version ja<br>avaa verkko-Ohjeen.                                                                                                    |

# Näyttölistapaneeli

| Ethernet-liitäntä                            | RS-232C-liitäntä                                               | Näyttölistapaneeli luetteloi näytöt, jotka ovat               |
|----------------------------------------------|----------------------------------------------------------------|---------------------------------------------------------------|
| Monitors                                     | Monitors                                                       | sillä hetkellä liitettyinä tietokoneeseen ja jotka            |
| Single<br>                                   | All Monitors                                                   | löytyvät verkosta.                                            |
| 192, 168, 1, 104<br>192, 168, 1, 167         | <ul> <li>Monitor(11 ~ 20)</li> <li>Monitor(21 ~ 30)</li> </ul> | <ul> <li>Verkosta löytyvät näytöt listataan Single</li> </ul> |
|                                              | Monitor(31 ~ 40)                                               | (Yksittäinen)-solmun alle.                                    |
| 192.108.1.114                                |                                                                | <ul> <li>Näyttöryhmät listataan Group (Ryhmä)-</li> </ul>     |
| [1] 192. 168. 1. 167<br>[2] 192. 168. 1. 115 | ■ Monitor(81 ~ 90) ■ Monitor(91 ~ 98)                          | solmun alle. Voit luoda ja muokata                            |
| [3] 192, 168, 1, 114<br>[4] 192, 168, 1, 113 | Group                                                          | näyttöryhmiä hallintatarkoituksiin. Esim. jos                 |
|                                              | Group 2                                                        | valitset näyttöryhmän ja muutat asetuksia                     |
|                                              |                                                                | ohjauspaneelissa, komento lähetetään kaikkiin                 |
|                                              |                                                                | näyttöihin samassa näyttöryhmässä.                            |

# Ohjauspaneeli

| 1) Information | Näyttää tiedot, nykyisen tilan ja näytön tai näyttöryhmän asetukset valittuna näyttölistan paneelissa. Katso lisätietoja Tiedot-välilehti sivulla 15.                                                  |
|----------------|----------------------------------------------------------------------------------------------------|
| X Control      | Tarjoaa ohjaimet näytön virralle, äänenvoimakkuudelle ja muille asetuksille. Katso lisätietoja Ohjaus-välilehti sivulla 18.                                                                            |
| * av           | Tarjoaa ohjaimet näytön ääni- ja videoasetuksille. Katso lisätietoja AV-<br>välilehti sivulla 19.                                                                                                    |
| O Schedule     | Voit asettaa eri aikataulutettuja aikavälejä näytön kytkemiseksi päälle/<br>pois automaattisesti. Katso lisätietoja Aikataulu-välilehti sivulla 20.                                                    |
|                | Muodostaa ja säätää suurta ruutumatriisia (näyttöseinää) useille<br>näytöille. Katso lisätietoja Lisätoiminnot sivulla 28.                                                                             |
| a Alarm        | Määrittää sähköpostiasetukset niin, että Multiple Display<br>Administrator voi lähettää lämpötilavaroituksen ja tilaraporttiviestejä<br>sähköpostilla. Katso lisätietoja Hälytys-välilehti sivulla 27. |

# Näyttöjen hallinta

#### Näyttöjen etsiminen

Kun lopetat näyttöjen yhdistämisen tietokoneeseen, anna Multiple Display Administratorin seuraavaksi etsiä näyttöjä ja lisätä ne näyttölistan paneeliin.

### Sarjaliitäntä (RS-232C)

 Napauta Etsi työkalupalkissa. Näkyviin tulee ruutu, joka pyytää määrittämään Tiedonsiirtoprotokollan.

|                   |               | ×      |
|-------------------|---------------|--------|
| Communication Pro | tocol 💽 Seria | al     |
| Serial Setting    |               |        |
| Port              |               | $\sim$ |
| Baud rate         | 9600          | ~ ?    |
| Data              | 8 bits        | ~      |
| Parity            | none          | ~      |
| Stop              | 1 bit         | ~      |
| Flow Control      | none          | ~      |
|                   |               |        |
| ок                |               | Cancel |

- 2. Valitse **Sarja** ja jatka valitaksesi Tiedonsiirtonopeus, Tiedot, Pariteetti, Pysäytä ja Virtauksen hallinta.
- Napauta OK. Multiple Display Administrator alkaa etsimään näyttöjä RS-232Cverkossa, ja listaa näytöt, joka löytyvät Näyttölistapaneelissa, kun haku on valmis.

| Iodel Name    | Baud rate | RS232 Cable |
|---------------|-----------|-------------|
| L420/IL460    | 9600      | Crossover   |
| PH460/PL460   | 9600      | Crossover   |
| PH550/PL550   | 9600      | Crossover   |
| R552/RP840G   | 9600      | Direct      |
| RP550+/RP650+ | 9600      | Crossover   |
| RP551+/RP651+ | 9600      | Crossover   |
| SL420/SL460   | 9600      | Crossover   |
|               |           |             |

#### Ethernet (LAN)-liitäntä

- Napauta Asetus työkalupalkissa. Näkyviin tulee ruutu, joka pyytää määrittämään Tiedonsiirtoprotokollan.
- 2. Valitse Verkko, ja napauta OK. Alla oleva ruutu tulee näkyviin seuraavaksi.

|                                                            |        | ×       |  |  |
|------------------------------------------------------------|--------|---------|--|--|
| Communication Prot                                         | tocol  |         |  |  |
| <ul> <li>Network</li> </ul>                                | 🔾 Seri | al      |  |  |
| Sovial Satting                                             |        |         |  |  |
| Port                                                       |        | $\sim$  |  |  |
| Baud rate                                                  | 9600   | ~ ?     |  |  |
| Data                                                       | 8 bits | $\sim$  |  |  |
| Parity                                                     | none   | ~       |  |  |
| Stop                                                       | 1 bit  | $\sim$  |  |  |
| Flow Control                                               | none   | $\sim$  |  |  |
|                                                            |        |         |  |  |
| OK I                                                       |        | Connect |  |  |
|                                                            |        | Cancer  |  |  |
|                                                            |        | ×       |  |  |
| _                                                          |        |         |  |  |
| Search Network Display     Search Network for all Displays |        |         |  |  |
|                                                            |        |         |  |  |
| Search Network With Display IP Address                     |        |         |  |  |
|                                                            |        |         |  |  |
| Status                                                     |        |         |  |  |
| - Cardo                                                    |        |         |  |  |
|                                                            |        |         |  |  |
|                                                            |        |         |  |  |
|                                                            |        |         |  |  |

- 3. Napauta valitaksesi sopivan vaihtoehdon:
- Jos haluat Multiple Display Administratorin etsivän kaikkia samassa verkossa olevia näyttöjä, valitse **Etsi verkko kaikille näytöille**.
- Jos haluat vain etsiä näyttöä tietyllä IP-osoitteella, napauta Etsi verkko näytetyllä IP-osoitteella, ja syötä sitten näytön IP-osoite.
- 4. Napauta **Etsi**. Multiple Display Administrator aloittaa verkossa olevien näyttöjen etsimisen, ja edistyminen näytetään **Tila**-alueella.
- 5. Napauta **Sulje**, kun haku on valmis. Löydetyt näytöt luetteloidaan näyttölistan paneelissa.

### Näyttöjen hallinta näyttölistan paneelissa.

Kun näyttöjä on haettu ja lisätty näyttölistan paneeliin, voit suorittaa eri toimintoja näyttöjen hallitsemiseksi.

Näyttölistan paneelissa olevien näyttöjen yhteystila näytetään alla olevilla kuvakkeilla:

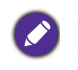

- 📕: näyttö on liitetty (online).
- Inäyttöä ei ole liitetty (offline). Voit napauttaa Uusi yhteys työkalupalkissa uuden yhteyden muodostamiseksi näyttöön.

#### Näytön merkitseminen

Jos näytöt yhdistetään tietokoneeseen Ethernet-liitännällä, ne nimetään niiden näyttölistapaneelissa olevien IP-osoitteiden mukaisesti oletuksena. Voit antaa näille näytöille eri nimiä (tunnisteita) helpompaa tunnistamista varten.

1. Napauta näyttölistan paneelissa hiiren oikealla näytössä, jonka haluat lisätä tunnisteeseen, ja valitse Lisää tunniste.

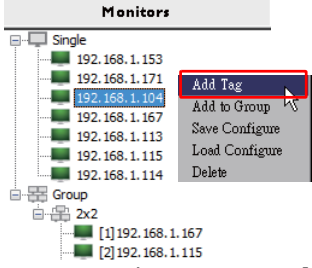

2. Syötä tunnisteen nimi seuraavassa ruudussa, ja napauta Aseta.

|         | ×      |
|---------|--------|
| New Tag |        |
|         |        |
| Set     | Cancel |

3. Juuri lisäämäsi tunniste tulee näkyviin sulkuihin näytön IP-osoitteen eteen.

#### Ryhmän luonti

Voit luoda näyttöryhmiä hallintatarkoituksiin. Esim. jos valitset ryhmän ja muutat asetuksia ohjauspaneelissa, komento lähetetään kaikkiin näyttöihin samassa näyttöryhmässä.

1. Napauta näyttölistan paneelissa hiiren oikealla **Group (Ryhmä)**-solmussa, ja valitse **Tee ryhmä**.

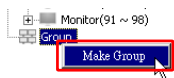

2. Syötä ryhmän nimi seuraavaan ruutuun ja napauta OK.

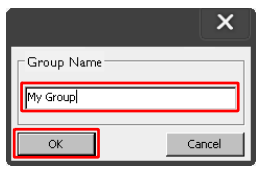

3. Uusi ryhmä luodaan Group (Ryhmä)-solmun alle.

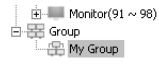

#### Ryhmän poistaminen

1. Napauta näyttölistan paneelissa hiiren oikealla näytön ryhmää, jonka haluat poistaa, ja valitse **Poista**.

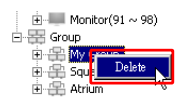

2. Valittu ryhmä poistetaan.

#### Näyttöjen lisääminen olemassa olevaan ryhmään

1. Napauta näyttölistan paneelissa hiiren oikealla näytössä, jonka haluat lisätä näyttöryhmään ja valitse Lisää ryhmään.

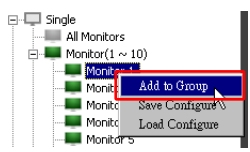

2. Valitse tulevassa ruudussa ryhmä, johon näyttö lisätään, ja napauta sitten Valitse.

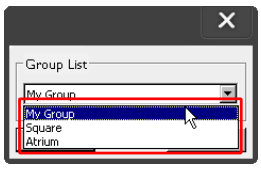

3. Näyttö lisätään valitsemaasi ryhmään.

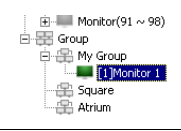

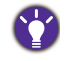

Voit myös raahata näytön ja pudottaa sen ryhmään.

#### Näytön poistaminen ryhmästä

 Napauta näyttölistan paneelissa hiiren oikealla näytön päällä poistaaksesi näyttöryhmästä ja valitse **Poista**.

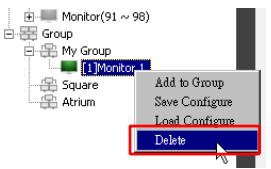

2. Valittu näyttö poistetaan ryhmästä.

#### Näytön poistaminen näyttölistan paneelista

1. Napauta näyttölistan paneelissa hiiren oikealla näytöllä, jonka haluat poistaa Single (Yksittäinen)-solmussa ja valitse Poista.

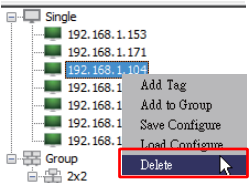

2. Valittu näyttö poistetaan.

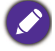

Jos näyttö on poistettu **Single (Yksittäinen)**-solmussa, se voidaan myös poistaa ryhmästä, johon se kuuluu.

#### Näytön tunnisteen asettaminen automaattisesti

Jos näytöt liitetään tietokoneeseen Ethernet-liitännällä, voit käyttää tätä toimintoa asettaaksesi tunnukset näytöille automaattisesti.

1. Napauta näyttölistan paneelissa hiiren oikealla **Single (Yksittäinen)**-solmussa ja valitse **Autom. asetus tunnus**.

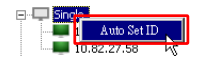

2. Näyttöjen tunnisteet annetaan automaattisesti.

#### Näytön määritystiedostojen tallennus ja lataus

Tällä toiminnolla voit tallentaa näyttöasetukset ohjauspaneelissa määrittelytiedostona (\*.ini-tiedosto) varmuuskopiointia varten, ja ladata tiedoston, kun haluat palauttaa nämä asetukset.

I. Napauta näyttölistan paneelissa hiiren oikealla näytöllä ja valitse Tallenna määritys.

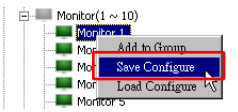

2. Määritä sijainti, mihin tiedosto tallennetaan, ja napauta sitten Tallenna.

Napauta hiiren oikealla näyttölistan paneelissa ladataksesi määrittelytiedoston ja valitse Lataa määritys.

### Näytön määritysten tekeminen

Voit käyttää asetuksia ja valintoja ohjauspaneelissa asettaaksesi etänä eri asetuksia valitulle näytölle tai näyttöryhmälle näyttölistan paneelissa.

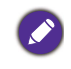

Jotkin ohjaimet ja asetukset ohjauspaneelissa voivat olla saatavilla riippuen näyttösi mallista. Varoitusviesti tulee näkyviin ilmoitusalueelle ohjelmaruudun alavasempaan kulmaan, jos valitaan ei tuettu ohjain tai asetus.

### Tiedot-välilehti

Seuraavat tiedot annetaan Tiedot-välilehdellä, kun näyttö on valittuna näyttölistan paneelissa.

| Information           | & Control   | * AV       | 🛇 Schedule 🛛 🖥       | Display Wall 🔒 Alarm |
|-----------------------|-------------|------------|----------------------|----------------------|
| Display               |             |            | Status               |                      |
| Model Name            | ST 5        | 50K        | Power                | On                   |
| Serial Number         | \$GD7F0     | 008002G    | Video Source         | Android              |
| Scaler Firmware Versi | ion 2.0.2_  | ww         | Signal Status        | Signal Stable        |
| IP Configuration Rem  | ote Control |            | Mute                 | Off                  |
| ОНСР                  | ¢           | Static     | Picture Mode         | N/A                  |
| MAC Address           | 80-C5-C     | A-70-00-10 | Aspect Ratio         | N/A                  |
| IP Address            | 192 . 168   | . 11 . 89  | Ambient Light Sensor | N/A                  |
| Subnet Mask           | 255 . 255   | . 255 . 0  | Diagnosis            |                      |
| Default Gateway       | 192 . 168   | . 11 . 254 | Power                | On                   |
|                       |             |            | Operation Time       | N/A                  |
|                       |             |            | Temperature          |                      |

| Kohta          |                                         | Kuvaus                                       |
|----------------|-----------------------------------------|----------------------------------------------|
|                | Mallin nimi                             | Näytön mallin nimi.                          |
|                | Sarjanumero                             | Näytön sarjanumero.                          |
| Näyttö         | Jaottimen<br>laiteohjelmiston<br>versio | Näytön ohjelmistoversio (laiteohjelmisto).   |
|                | DHCP/Static<br>(Staattinen)             | Nykyisen Ethernet-yhteyden IP:n antamistapa. |
| IP-määrityksen | MAC-osoite                              |                                              |
| etähallinta    | IP-osoite                               | Nykyisen Ethernet-yhteyden verkko-           |
|                | Aliverkon peite                         | ominaisuudet.                                |
|                | Oletusyhdyskäytävä                      |                                              |

|               | Virta                      | Näytön nykyinen virta päällä/pois-tila.                   |
|---------------|----------------------------|-----------------------------------------------------------|
|               | Videolähde                 | Näytön käyttämä videotulolähde.                           |
|               | Signaalin tila             | Näytön nykyinen tulosignaalin vahvuus.                    |
| Tila          | Mykistys                   | Näytön äänen mykistys päällä/pois -tila.                  |
| i na          | Kuvatila                   | Näytön nykyinen kuvatilan asetus.                         |
|               | Kuvasuhde                  | Näytön nykyinen kuvasuhdeasetus.                          |
|               | Ympäröivän valon<br>anturi | Näytön ympäröivän valoanturin virta päällä/<br>pois-tila. |
|               | Virta                      | Näytön virtatilan diagnoositulos.                         |
| Diagnostiikka | Käyttöaika                 | Näytön päälläolon kokonaisajan.                           |
|               | Lämpötila                  | Lämpötila näytön sisällä.                                 |

Seuraavat tiedot annetaan Tiedot-välilehdellä, kun näyttöryhmä on valittuna näyttölistan paneelissa.

#### Ryhmä Ethernet-yhteydellä

| nformat | ion  | 💥 Control   | ₩AV | Schedule | 🗗 Displa | yWali     | 👸 Alarm |
|---------|------|-------------|-----|----------|----------|-----------|---------|
| Statu   | \$   | IP Address  | Tag | Power    | Innut    | Temp      |         |
| On-J    | Line | 10.82.27.80 |     | On       | VGA      | 32 degree | sIC1    |
| On-     | Line | 10.82.27.58 |     | On       | VGA      | 36 degree | s[C]    |
|         |      |             |     |          |          |           |         |
|         |      |             |     |          |          |           |         |
|         |      |             |     |          |          |           |         |
|         |      |             |     |          |          |           |         |
|         |      |             |     |          |          |           |         |
|         |      |             |     |          |          |           |         |
|         |      |             |     |          |          |           |         |
|         |      |             |     |          |          |           |         |
|         |      |             |     |          |          |           |         |
|         |      |             |     |          |          |           |         |
|         |      |             |     |          |          |           |         |
|         |      |             |     |          |          |           |         |
|         |      |             |     |          |          |           |         |
|         |      |             |     |          |          |           |         |
|         |      |             |     |          |          |           |         |
|         |      |             |     |          |          |           |         |
|         |      |             |     |          |          |           |         |
|         |      |             |     |          |          |           |         |
|         |      |             |     |          |          |           |         |
|         |      |             |     |          |          |           |         |
|         |      |             |     |          |          |           |         |
|         |      |             |     |          |          |           |         |
|         |      |             |     |          |          |           |         |
|         |      |             |     |          |          |           |         |
|         |      |             |     |          |          |           |         |

| Information | 💥 Control | ₩AV       | Schedule | <b>D</b> Displ | lay Wall | 🔓 Alarm |
|-------------|-----------|-----------|----------|----------------|----------|---------|
| Status      | Set ID    | Tag       | Power    | Input          | Ter      | ιp      |
| Dpen Open   | 1         | Monitor 1 | On       | DVI            | 35 degr  | ees[C]  |
| Dpen Open   | 2         | Monitor 2 | On       | DVI            | 36 degre | ees[C]  |
| Open Open   | 3         | Monitor 3 | On       | DVI            | 34 degr  | ees[C]  |
| Open Open   | 4         | Monitor 4 | On       | DVI            | 35 degr  | ees[C]  |
|             |           |           |          |                |          |         |
|             |           |           |          |                |          |         |
|             |           |           |          |                |          |         |
|             |           |           |          |                |          |         |
|             |           |           |          |                |          |         |
|             |           |           |          |                |          |         |
|             |           |           |          |                |          |         |
|             |           |           |          |                |          |         |
|             |           |           |          |                |          |         |
|             |           |           |          |                |          |         |
|             |           |           |          |                |          |         |
|             |           |           |          |                |          |         |
|             |           |           |          |                |          |         |
|             |           |           |          |                |          |         |
|             |           |           |          |                |          |         |
|             |           |           |          |                |          |         |
|             |           |           |          |                |          |         |
|             |           |           |          |                |          |         |
|             |           |           |          |                |          |         |
|             |           |           |          |                |          |         |
|             |           |           |          |                |          |         |
|             |           |           |          |                |          |         |
|             |           |           |          |                |          |         |
|             |           |           |          |                |          |         |
|             |           |           |          |                |          |         |

#### Ryhmä RS232-yhteydellä

| Kohta                                 | Kuvaus                                              |
|---------------------------------------|-----------------------------------------------------|
| Tila                                  | Kunkin näytön yhteystila.                           |
| IP-osoite (vain<br>Ethernet-yhteys)   | Kunkin näytön IP-osoite.                            |
| Aseta tunniste (vain<br>RS232-yhteys) | Aseta kunkin näytön tunniste.                       |
| Tunniste                              | Tunniste (nimi), joka annetaan jokaiselle näytölle. |
| Virta                                 | Kunkin näytön virta päällä/pois -tila.              |
| Syöttö                                | Tulolähteen virta, jota kukin näyttö käyttää.       |
| Väliaik                               | Kunkin näytön sisälämpötila.                        |

# Ohjaus-välilehti

Ohjaus-välilehti koostuu näytön perustoimintojen ohjaimista.

| 1 Information 💥 Control       | ₩ AV | Schedule    | 🛢 Display Wall | 🔒 Alarm |
|-------------------------------|------|-------------|----------------|---------|
| Power On Off                  |      | -Aspect Rat | tio<br>~       |         |
| Video Source<br>Android ~     |      | Image Rete  | ention 🗸       |         |
| Volume                        | +    | Power Sav   | e<br>~         |         |
| Mute<br>Off V                 |      | Ambient L   | ight Sensor    |         |
| OSD Info Box                  |      | OSD Rota    | tion           |         |
| IR Button Control<br>Enable ~ |      | Over Scan   | ~              |         |
| Language<br>English ~         |      | All Reset   |                |         |

| Kohta                   | Kuvaus                                                                                                   |
|-------------------------|----------------------------------------------------------------------------------------------------|
| Virta                   | Välilehti päällä tai pois kytkeäksesi päälle tai pois näytön<br>virran tai laittaa näytön valmiustilaan. |
| Videolähde              | Valitsee videon tulolähteen.                                                                             |
| Äänenvoimakkuus         | Säätää äänen voimakkuutta.                                                                               |
| Mykistys                | Mykistää tai poistaa äänilähdön mykistyksen.                                                             |
| OSD Infolaatikko        | Ottaa käyttöön (näyttää) tai pois käytöstä (piilottaa)<br>ruudun tietolaatikon.                          |
| IR-hallinnan painike    | Kytkee kaukosäätimen lukituksen sekä näppäinlukituksen toiminnot päälle tai pois.                        |
| Kieli                   | Vaihtaa OSD-valikon kieltä.                                                                              |
| Kuvasuhde               | Valitsee näytön kuvasuhteen.                                                                             |
| Kuvan säilytys          | Kytkee päälle tai pois kuvan palamisen estotoiminnon.                                                    |
| Virransäästö            | Vaihtaa virransäästötoiminnon asetusta.                                                                  |
| Ympäröivän valon anturi | Kytkee näytön ympäröivän valoanturin päälle tai pois.                                                    |
| OSD kierto              | Vaihtaa OSD-valikon suuntaa.                                                                             |
| Yliskannaus             | Vaihtaa yliskannaustoiminnon asetusta.                                                                   |
| Kaikkien nollaus        | Nollaa kaikki asetukset Ohjaus-välilehdellä.                                                             |

# AV-välilehti

AV-välilehti sisältää ohjaimet kuvan laadulle ja ääniasetuksille.

| 1 Information 💥 Control | 米AV | 🛇 Schedule 🗦 Display Wall 🔓 Alarm |
|-------------------------|-----|-----------------------------------|
| Picture Mode            | ~   | Color Temp                        |
| BackLight               | +   | Auto Adjustment Execute Execute   |
| S0                      | +   | Speaker                           |
| Brightness              | +   | Balance<br>Center +               |
| Chroma<br>0             | +   | Sound Mode                        |
| Sharpness               | +   | Treble +                          |
|                         |     | Bass +                            |

| Kohta                  | Kuvaus                                                                                         |
|------------------------|------------------------------------------------------------------------------------------------|
| Kuvatila               | Valitsee esiasetetun kuvatilan.                                                                |
| Taustavalo             | Säätää ruudun taustavalon voimakkuutta.                                                        |
| Kontrasti              | Säätää kuvan kontrastia.                                                                       |
| Kirkkaus               | Säätää kuvan kirkkautta.                                                                       |
| Kroma                  | Säätää kuvan värin syvyyttä.                                                                   |
| Terävyys               | Säätää kuvan terävyyttä.                                                                       |
| Värilämpötila          | Säätää värilämpötilaa.                                                                         |
| Autom. säädön suoritus | Napauta <b>Suorita</b> -painiketta käynnistääksesi VGA-signaalin automaattisen säätötoiminnon. |
| Kaiutin                | Valitsee kohteen tai laitteen äänilähdölle.                                                    |
| Tasapaino              | Säätää äänenvoimakkuuden tasapainoa vasemman ja oikean kaiuttimen välillä.                     |
| Äänitila               | Valitsee esiasetetun äänitilan äänen lähdölle.                                                 |
| Diskantti              | Säädä äänen diskanttia.                                                                        |
| Basso                  | Säädä äänen bassoa.                                                                            |

### Aikataulu-välilehti

Aikataulu-välilehti tarjoaa ohjaimet, jolla voit asettaa näytön menemään päälle tai pois (siirry valmiustilaan) automaattisesti.

| ime Schedule Setting<br>Repeat Every Day IV Mon. □ Ive. □ Wed. □ Thu. □ Fri. □ Sat.<br>HR MIN<br>V On Tune 7                                                                                                    | t. 🗌 Sun.<br>alt                          |
|----------------------------------------------------------------------------------------------------|-------------------------------------------|
| Repeat     Devroy FW Mon.     Two.     Wel.     Thu.     Fri.     Sat.       HR     MIN     Ton.     Ton.     Fri.     Sat.       Ø On Tume     7                                                                                                    | t. 🗆 Sun.<br>ult                          |
| HR     MIN       Image: Total Strategy of the strategy of the strategy of the | oùt                                       |
| HR MIN<br>♥ On Time 7 : 0 : AM Select Video Source Default<br>7 Off Time 13 : 0 : PM blo 7 : ■                                                                                                    | alt                                       |
|                                                                                                    | ult                                       |
|                                                                                                    | R Set                                     |
| 7 Off Time 13 . 0 . PM                                                                                                    | • Set                                     |
| 7 Off Time 13 4 . 0 4 PM                                                                                                    | <ul> <li>Set</li> </ul>                   |
|                                                                                                    |                                           |
|                                                                                                    |                                           |
|                                                                                                    |                                           |
|                                                                                                    |                                           |
| n/Off Time Schedule Info                                                                                                    |                                           |
| No. Repeat On Time Input Off Time Status                                                                                                    | atus                                      |
| [1] Mon. 03:00 Default 14:00 Enable                                                                                                    | aable                                     |
| [2] Mon. 03:00 Default 13:00 Enable                                                                                                    | nable                                     |
|                                                                                                    |                                           |
| [3] Mon. 05:00 Default 15:00 Enable                                                                                                    | aable                                     |
| [3]         Mon.         05:00         Default         15:00         Enable           [4]         Mon.         03:00         Default         13:00         Enable                                                                                                    | nable<br>nable                            |
| [3]         Mon.         05:00         Default         15:00         Enable           [4]         Mon.         03:00         Default         13:00         Enable           [5]         Mon.         06:00         Default         13:00         Enable                                                                                                    | nable<br>nable<br>nable                   |
| [3]         Mon.         05:00         Default         15:00         Easkb           [4]         Mon.         03:00         Default         13:00         Easkb           [5]         Mon.         06:00         Default         13:00         Easkb           [5]         Mon.         06:00         Default         13:00         Easkb           [6]         Mon.         08:00         Default         13:00         Easkb                                                                                                    | nable<br>nable<br>nable<br>nable          |
| [3]         Mon.         05:00         Default         15:00         Enable           [4]         Mon.         03:00         Default         13:00         Enable           [5]         Mon.         06:00         Default         13:00         Enable           [6]         Mon.         06:00         Default         13:00         Enable           [7]         Mon.         07:00         Default         13:00         Enable                                                                                                    | nable<br>nable<br>nable<br>nable<br>nable |
| [3]         Mon.         05:00         Default         15:00         Enable           [4]         Mon.         05:00         Default         13:00         Enable           [5]         Mon.         06:00         Default         13:00         Enable           [5]         Mon.         06:00         Default         13:00         Enable           [7]         Mon.         06:00         Default         13:00         Enable           [7]         Mon.         07:00         Default         13:00         Enable                                                                                                    | nable<br>nable<br>nable<br>nable<br>nable |
| [3]         Mon.         05:00         Default         15:00         Enable           [4]         Mon.         03:00         Default         13:00         Enable           [5]         Mon.         06:00         Default         13:00         Enable           [6]         Mon.         06:00         Default         13:00         Enable           [7]         Mon.         07:00         Default         13:00         Enable                                                                                                    | nable<br>nable<br>aable<br>aable<br>aable |

| Kohta                                 | Kuvaus                                                                                                    |
|---------------------------------------|----------------------------------------------------------------------------------------------------|
| Kello                                 | Voit asettaa nykyisen ajan manuaalisesti. Voit myös napauttaa<br><b>Aseta tietokoneen aika</b> asettaaksesi näytön käyttämään<br>nykyistä aikaa tietokoneella.                                                                                                    |
|                                       | Voit määrittää ajan päällä ja pois -aikataulut.                                                                                                    |
|                                       | <ol> <li>Aseta toistotila valitsemalla Toista-valintaruudun. (Joka<br/>päivä, Ma, Ti, jne.)</li> </ol>                                                                                                    |
|                                       | <ol> <li>Aseta Aika päällä (aika, kun näyttö kytketään päälle) ja<br/>Aika pois päältä (aika kun näyttö sammutetaan).</li> </ol>                                                                                                    |
| Aikataulun asetus                     | <ol> <li>Valitse tulolähde, jota käytetään, kun näyttö on kytketty<br/>päälle kohdasta Lähde pudotusvalikosta.</li> </ol>                                                                                                    |
|                                       | 4. Määritä aikataulun numeroa <b>Nro</b> pudotusvalikosta.                                                                                                    |
|                                       | <ol> <li>Napauta Aseta-painiketta aikatauluasetusten tekemiseksi.<br/>Päällä/pois aikataulu tulee näkyviin Päällä/pois aika<br/>aikataulun tiedot-alueella alla.</li> </ol>                                                                                                    |
|                                       | Voit tarkistaa ja poistaa ajan päällä/pois-aikataulut.                                                                                                    |
| Päällä/pois aika<br>aikataulun tiedot | <ul> <li>Ota käyttöön tai pois käytöstä aikataulu valitsemalla aikataulu<br/>ja napauta sitten Ota käyttöön/pois käytöstä.</li> <li>Poista aikataulu valitsemalla aikataulu, jonka haluat poistaa ja<br/>napauta sitten Poista.</li> <li>Poista kaikki aikataulut napauttamalla Poista kaikki.</li> </ul> |

#### Näyttöseinä-välilehti

#### Näyttöseinän luonti

Voit noudattaa vaiheitteisia ohjeita näyttöseinän välilehdellä luodaksesi näyttöseinän, joka koostuu useista näytöistä.

- Luo näyttöryhmä ja lisää näyttöjä, joita käytetään luomaan videoseinä ryhmään. Katso Näyttöjen hallinta näyttölistan paneelissa. sivulla 11 miten luodaan näyttöryhmä ja lisää näyttöjä ryhmään.
- 2. Napauta valitaksesi näyttöryhmän, jonka loit vaiheessa 1 ja napauta sitten Luo ruudun tila näyttöseinän välilehdellä.

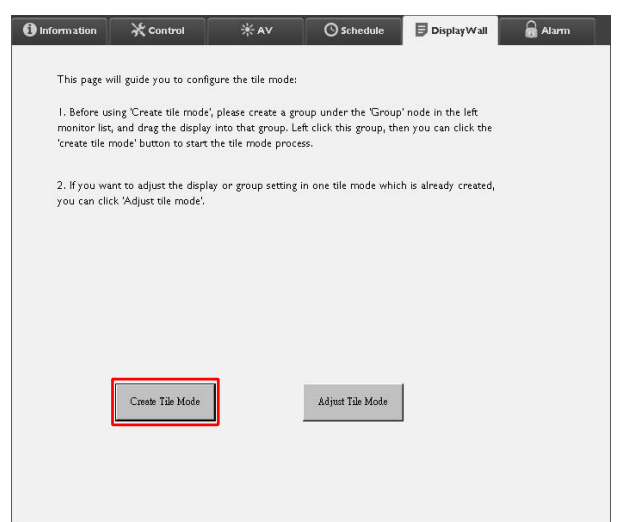

3. Määritä näyttöjen määrä vaakapuolella (V-näytöt) ja pystypuolella (P-näytöt) ja napauta sitten Seuraava.

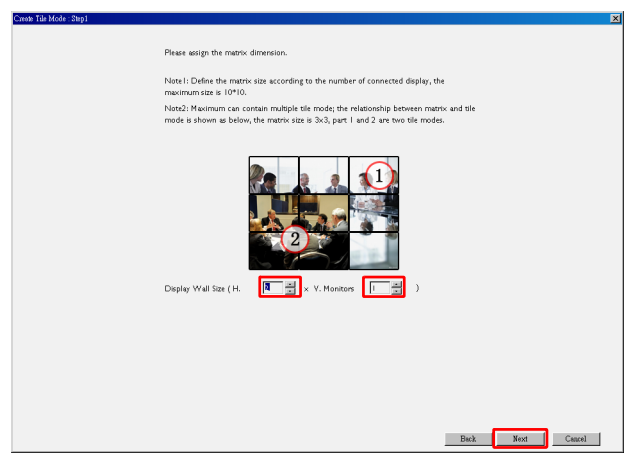

- Voit luoda näyttöseinän, joka koostuu jopa 10 x 10 näytöstä.
- Näyttöjen määrä näyttöseinän matriisissa ei saa ylittää näyttöryhmän määrää, jota käytät näyttöseinän luomiseksi. Muutoin Seuraava-painike on harmaa.
- 4. Valitse jokaisen näytön sijaintia näyttöseinällä valitsemalla näytön tunnuksen (kuten näytetään näyttölistan paneelissa) jokaisessa ruuturuudukossa. Jokaisella ruudun ruudukolla täytyy olla ainutkertainen näytön tunnus. Jatka napauttamalla Seuraava.

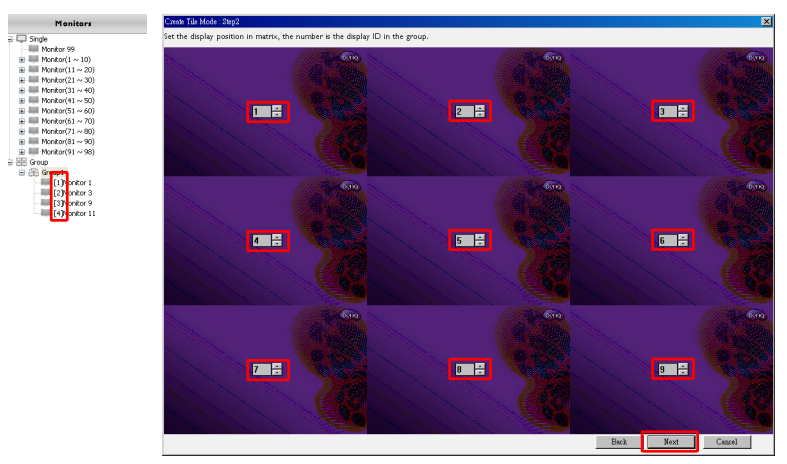

5. Valitse videon tulolähde näytölle.

Vaihtoehto I: kun yksittäistä tulolähdettä käytetään kaikille näytöille Valitse videon tulolähde Videolähde pudostusvalikosta, napauta sitten valitaksesi kaikki alla olevat ruudun ruudukot. Jatka napauttamalla **Seuraava**.

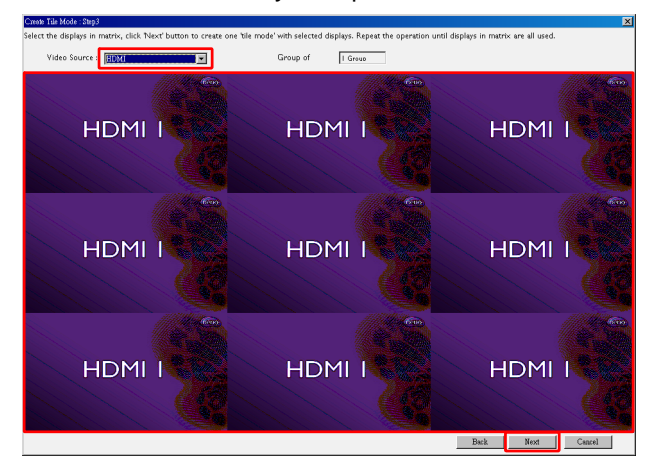

#### Vaihtoehto 2: kun useita tulolähteitä käytetään eri näyttöryhmille

Alla oleva esimerkki näyttää, miten asetetaan 3 eri näyttöryhmää, jotka käyttävät 3 eri tulolähteitä (VGA, AV ja HDMI) samalla näyttöseinällä.

 a. Valitse VGA Videolähde-pudostusvalikosta, napauta sitten valitaksesi ruuturuudukot (näytöt), jotka käyttävät VGA-tuloa. Nämä on näyttöryhmä 1, joka käyttää VGA-tuloa. Jatka napauttamalla Seuraava.

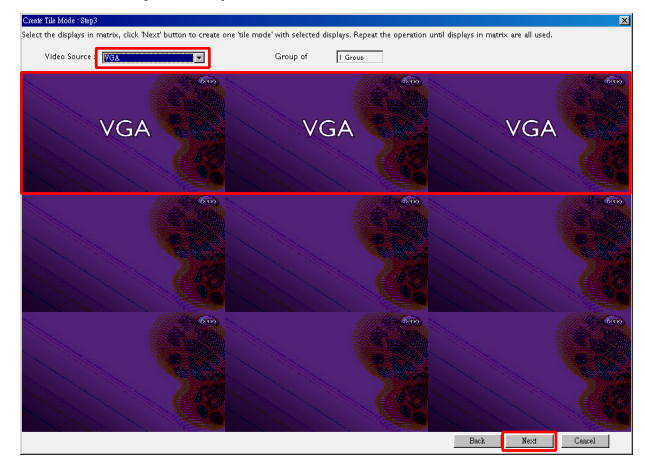

b. Valitse AV Videolähde-pudostusvalikosta, napauta sitten valitaksesi ruuturuudukot (näytöt), jotka käyttävät AV-tuloa. Tämä on näyttöryhmä 2, joka käyttää AV-tuloa. Jatka napauttamalla Seuraava.

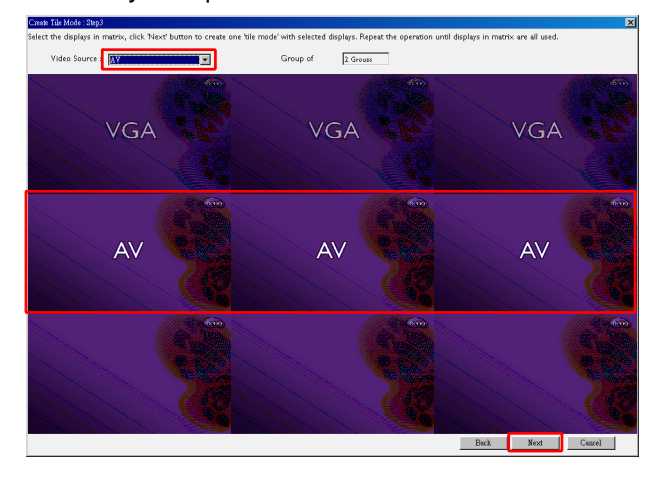

c. Valitse HDMI Videolähde-pudostusvalikosta, napauta sitten valitaksesi ruuturuudukot (näytöt), jotka käyttävät HDMI-tuloa. Nämä on näyttöryhmä 3, joka käyttää HDMI-tuloa. Jatka napauttamalla Seuraava.

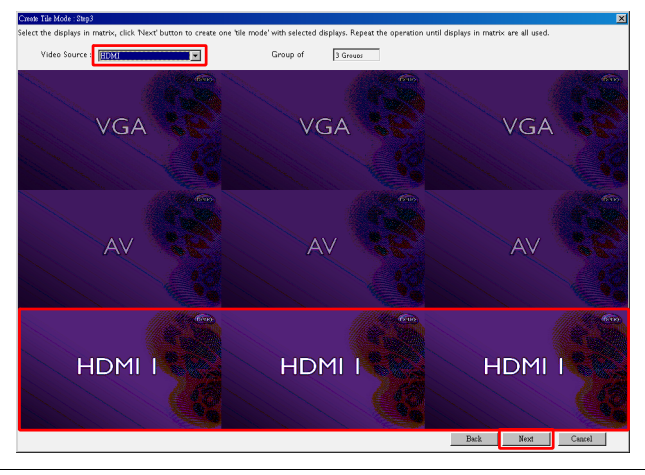

Ø

Voit seurata samoja vaiheita määrittääksesi tulolähteiden ja näyttöjen eri yhdistelmiä.

6. Voit vaihtaa kunkin näytön paikkaa näyttöseinällä valitsemalla eri vaaka- tai pystysijainnin. Valitse uusi paikka näytöille käyttämällä tarvittaessa vaaka- ja pystysijainnin laatikoita. Jatka napauttamalla **Seuraava**.

|               | Create Tile Mode : Step4                                         |                                  | ×                |
|---------------|------------------------------------------------------------------|----------------------------------|------------------|
|               | Assign the display area of the display, the number is display ar | a HxY position of the tile mode. |                  |
|               | Monitor NO. 1                                                    | Monitor NO.2                     | Monitor NO.3     |
|               | Pos:H x V                                                        | Pos:H x V                        | Pos:H x V        |
|               |                                                                  | 2 9 1 9                          | 3 5 1 1          |
| Vaakasijainti | VGA                                                              | VGA                              | VGA              |
|               | Monitor NO.4                                                     | Monitor NO.5                     | Monitor NO.6     |
|               | POS. TIX V                                                       | PUS.IT X V                       | POS.TIX V        |
|               | 1 0 2 0                                                          | 2 0 2 0                          | 3020             |
|               |                                                                  |                                  |                  |
| Ductucijajati | AV                                                               | AV                               | AV               |
| Fystysijaillu | Monitor NO.7                                                     | Monitor NO.8                     | Monitor NO.9     |
|               | Pos:H x V                                                        | POS:H X V                        | Pos:H X V        |
|               |                                                                  | 2 3 3                            | 3 2 3 2          |
|               | HDMI1                                                            | HDMI1                            | HDMI1            |
|               |                                                                  |                                  | Back Next Cancel |

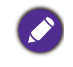

Jos näyttöseinä sisältää useita näyttöryhmiä, jotka käyttävät eri tulolähteitä, voit vaihtaa vain joko vaaka- tai pystysijaintia (vaaka- tai pystysijainnin laatikko näkyy harmaana), riippuen näyttöjen järjestyksestä.

7. Seuraavana on näyttöseinän yleiskatsaus. Tarkasta asetukset ja jos ne ovat OK, napauta **Lopeta** viedäksesi näyttöseinän asetukset loppuun.

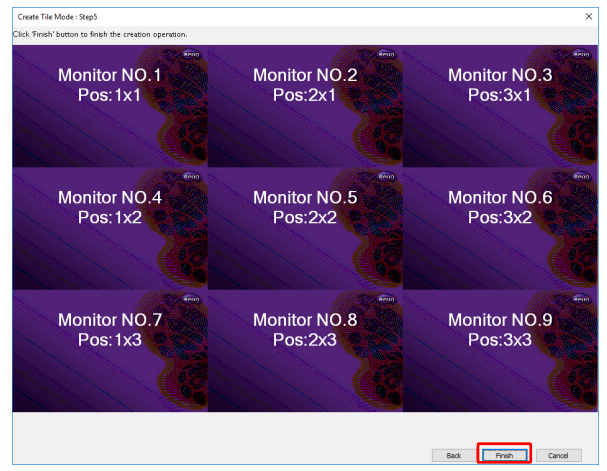

#### Näyttöseinän asetusten muokkaus

Voit muokata jokaisen näytön näyttöseinäasetuksia erikseen.

- 1. Napauta valitaksesi näyttöseinän ryhmän näyttölistan paneelissa.
- 2. Napauta Säädä ruututilaa näyttöseinä-välilehdellä.

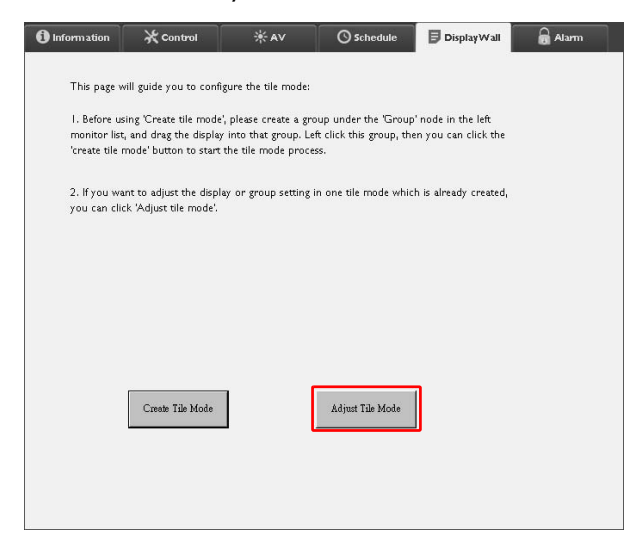

3. Muokkaa asetuksia tarpeen mukaan.

| H Monitors        | ×     | Power On De   | lay 📃   |  |
|-------------------|-------|---------------|---------|--|
| V Monitors        | ×     | Power Indicat | or LED  |  |
| H Position        | ×     | Frame Compu   | nting 🔽 |  |
| V Position        | ×     |               |         |  |
| Monitors/Position | Reset |               |         |  |
|                   |       | 1             | Back    |  |

| Kohta                    | Kuvaus                                                                                                    |
|--------------------------|----------------------------------------------------------------------------------------------------|
| V-näytöt                 | Määrittää näyttöjen määrän vaakapuolella.                                                                                                    |
| P-näytöt                 | Määrittää näyttöjen määrän pystypuolella.                                                                                                    |
| V.sijainti               | Määrittää näytön sijainnin vaakapuolella.                                                                                                    |
| P.sijainti               | Määrittää näytön sijainnin pystypuolella.                                                                                                    |
| Näytöt/aseman<br>nollaus | Napauta <b>Aseta</b> -painiketta nollataksesi näytön näyttöseinän<br>asetukset, mukaan lukien V-näytöt, P-näytöt, V.sijainti ja P.sijainti-<br>asetukset.                                                                                                    |
| Virta päälle viive       | Ottaa käyttöön (Päällä) tai pois käytöstä (Pois) virta päällä<br>viivetoiminnon. Kun tämä on käytössä, kun kaikki näytöt<br>näyttöryhmässä ovat päällä samanaikaisesti käyttämällä<br>virtatoimintoa Ohjaus-välilehdellä, tämä ominaisuus asettaa<br>jokaisen näytön automaattisesti menemään päälle eri aikaeroilla<br>äkillisen virrankulutuksen kasvamisen välttämiseksi. |
| Virran ilmaisimen<br>LED | Kytkee virran merkkivalon LEDin päälle tai pois näytöllä.                                                                                                    |
| Kehyksen laskenta        | Kytkee näytön kehyksen laskentatoiminnon päälle tai pois, joka<br>automaattisesti säätää kuvaa kompensoidakseen näytön<br>etupaneelin leveyttä näyttääkseen kuvan tarkasti.                                                                                                    |

4. Napauta **Takaisin** tallentaaksesi asetukset ja palataksesi Näyttöseinä-välilehdelle.

#### Hälytys-välilehti

Hälytys-välilehti sisältää sähköpostiasetukset, joiden avulla Multiple Display Administrator lähettää sähköpostiviestejä määritetyille vastaanottajille, kun näytön sisälämpötila on liian korkea, tai kun olet aktivoinut tilaraportti -toiminnon.

| i Information      | 💥 Control            | i ∦ av             | 🛇 Schedule | 🛢 Display Wall | 🗟 Alarm |
|--------------------|----------------------|--------------------|------------|----------------|---------|
| Email Setting      |                      |                    |            |                |         |
| To:                |                      |                    |            |                |         |
| Cc:                |                      |                    |            |                |         |
| From:              |                      |                    |            |                |         |
| SMTP Setting       |                      |                    |            |                |         |
| SMTP Server:       |                      |                    |            |                |         |
| User Name:         |                      |                    |            |                |         |
| Password:          |                      |                    |            |                |         |
| Status Report      |                      |                    |            |                |         |
| Day of Week:       | (                    | ~                  |            |                |         |
| Time:              | 0 : 0                |                    |            |                | Set     |
| Advance            |                      |                    |            |                |         |
| Note: After set en | nail and SMTP, these | functions can open | ate.       |                |         |
| Test Email         |                      |                    | Alarm Temp | erature 0 🗸 🗸  | Set     |
|                    |                      |                    |            |                |         |

| Kohta         |                                     | Kuvaus                                                                                                    |  |  |  |
|---------------|-------------------------------------|----------------------------------------------------------------------------------------------------|--|--|--|
| Sählvän ostin | Kenelle:                            |                                                                                                    |  |  |  |
| asetus        | Cc:                                 | Määrittää sähköpostin vastaanottajat ja lähettäjän.                                                                                         |  |  |  |
| useeus        | Keneltä:                            |                                                                                                    |  |  |  |
|               | SMTP-palvelin                       |                                                                                                    |  |  |  |
|               | Käyttäjänimi                        | Määrittää SMTP-asetukset.                                                                                                    |  |  |  |
|               | Salasana                            |                                                                                                    |  |  |  |
| SMTP-asetus   | Tilan raportti                      | Valitsee tämän valintaruudun, jossa Multiple<br>Display Administrator voi lähettää näyttöjen<br>tilaraportin sähköpostilla tiettynä aikana. |  |  |  |
|               | Viikon päivä                        | Määrittää ajan jolloin tilaraportti lähetetään                                                                                              |  |  |  |
|               | Aika                                | - Maanttaa ajan, johoni tharaportti lahetetaan.                                                                                             |  |  |  |
|               | Aseta-painike                       | Napauta tätä painiketta asetusten tallentamiseksi.                                                                                          |  |  |  |
|               | <b>Testisähköposti</b> -<br>painike | Tätä painiketta napauttamalla lähetetään<br>testisähköposti, kun asetus on valmis.                                                          |  |  |  |
| Edistynyt     | Hälytyslämpötila                    | Määrittää lämpötilarajan. Jos näytön sisäinen<br>lämpötila ylittää tämän rajan, lähetetään<br>varoitussähköpostiviesti.                     |  |  |  |
|               | Aseta-painike                       | Napauta tätä painiketta asetusten tallentamiseksi.                                                                                          |  |  |  |

# Lisätoiminnot

### Kirjautumistunnuksen ja salasanan vaihto

Voit vaihtaa tunnusta ja salasanaa, joita käytetään Multiple Display Administratoriin kirjautumiseen.

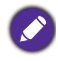

Tunnusta ja salasanaa voidaan vaihtaa, et voi kuitenkaan luoda useita tunnus- ja salasanayhdistelmiä.

I. Napauta Tietoturva työkalupalkissa. Seuraava ruutu tulee näkyviin.

| Current ID _I | Password      |         |
|---------------|---------------|---------|
| ID:           | administrator |         |
| Password:     | ••••          |         |
|               |               | Confirm |
| New ID _Pass  | word          |         |
| ID:           | administrator | Change  |
| Password:     | ****          | Change  |
| Verify:       | ••••          |         |
| Canfron       |               | Cancel  |

- Syötä nykyinen käyttäjätunnus ja salasana ID ja Salasana-kenttiä, ja napauta sitten Vahvista. Jos tunnus ja salasana varmistetaan onnistuneesti, voit jatkaa seuraavaan vaiheeseen.
- 3. Syötä uusi tunnus ja salasana kohdassa **ID**, **Salasana** ja **Varmenna**-kentät alla, ja napauta sitten **Muuta**.
- 4. Jos muutat oletussalasanaa **0000**, muistutusruutu tulee näkyviin joka kerta, kun kirjaudut sisään. Ruutu ei tule näkyviin, jos oletussalasanaa ei ole muutettu.

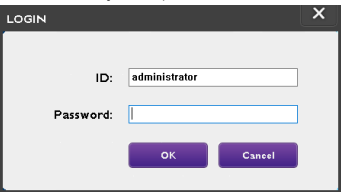

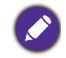

Käyttäjätunnuksessa ja salasanassa isoilla ja pienillä kirjaimilla on eroa. Voit käyttää kirjaimia, numeroita ja erityismerkkejä, kuten !,@,#,\$,%,&,\*,-,\_=,+,? tunnuksessa ja salasanassa.

### Kielen vaihtaminen

Voit vaihtaa käyttöliittymän kielen Multiple Display Administratorissa aina tarvittaessa.

Vaihda kieltä napauttamalla Tietoja työkalupalkissa ja valitse haluamasi kieli.

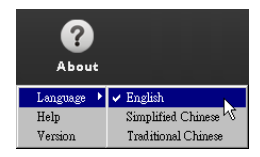

# Näyttöjen vienti

Voit seurata alla olevia vaiheittaisia ohjeita näyttöjen viemiseksi.

I. Napauta Etsi työkalupalkissa etsiäksesi laitteita.

| BenQ Multiple Display Administrator |                         |                     |          |                      |              | - ×     |
|-------------------------------------|-------------------------|---------------------|----------|----------------------|--------------|---------|
| Display Projector PjLir             | k Projector             |                     |          |                      |              |         |
| Search Setting                      | Re-connection           | <b>C</b><br>Refresh | Security | <b>?</b><br>About    |              | Benq    |
| Monitors                            | () Information          | *Control            | ₩AV      | () Schedule          | Display Wall | 🔒 Alarm |
| Group                               | Display                 |                     |          | Status               |              |         |
|                                     | Model Name              |                     | N/A      | Power                | N/A          |         |
|                                     | Serial Number           |                     | N/A      | Video Source         | N/A          |         |
|                                     | Monitor SW Version      |                     | N/A      | Signal Status        | N/A          |         |
|                                     | IP Configuration Remote | Control             |          | Yolume Mute          | N/A          |         |
|                                     | • DHCP                  |                     | ⊖ Static | Picture Mode         | N/A          |         |
|                                     | MAC Address             |                     |          | Aspect               | N/A          |         |
|                                     | IP Address              | 0.0                 | 0.0.0    | Ambient Light Sensor | N/A          |         |
|                                     | Subnet Mask             | 0.0                 | ),0,0    | Diagnosis            |              |         |
|                                     | Default Gateway         | 0 . (               | 00.0     | Power                | N/A          |         |
|                                     |                         |                     |          | Operation Hours      | N/A          |         |
|                                     |                         |                     |          | Temperature (inside) | N/A          |         |
|                                     |                         |                     |          |                      | N/A          |         |
|                                     |                         |                     |          | ļ                    |              |         |

2. Seuraava ruutu tulee näkyviin. Etsii laitteita LAN-verkossa.

| Re-connection         | <b>R</b> efresh                                                            | Security           | <b>?</b><br>About    |
|-----------------------|----------------------------------------------------------------------------|--------------------|----------------------|
| () Information        | * Control                                                                  | ₩AV                | () Schedule          |
| Display<br>Model Name | Could Named Divide                                                         | ×                  | Status<br>Power      |
| Serial Number         | <ul> <li>Search Network Display</li> <li>Search Network for all</li> </ul> | Displays           | Video Source         |
| Monitor SW Vers       | Search Network With D                                                      | Display IP Address | Signal Status        |
| IP Configuration R    | • •                                                                        | •                  | Volume Mute          |
| ⊙ DHCP                | Status                                                                     |                    | Picture Mode         |
| MAC Address           |                                                                            |                    | Aspect               |
| IP Address            |                                                                            |                    | Ambient Light Sensor |
| Subnet Mask           | Search                                                                     | Close              | Diagnosis            |
| Default Gateway       | 0.0                                                                        | . 0 . 0            | Power                |
|                       |                                                                            |                    | On contrast Union    |

| •                                  | •                       |              |          |                      | •              | •       |
|------------------------------------|-------------------------|--------------|----------|----------------------|----------------|---------|
| enQ Multiple Display Administrator |                         |              |          |                      |                | - ×     |
| Display Projector Pj               | Link Projector          |              |          |                      |                |         |
| Search Setting                     | Re-connection           | Q<br>Refresh | Security | <b>?</b><br>About    |                | Beng    |
| Monitors                           | () Information          | X Control    | ¥AV      | () Schedule          | 🛢 Display Wall | 🔒 Alarm |
|                                    | Display                 |              |          | Status               |                |         |
|                                    | Model Name              |              | N/A      | Power                | N/A            |         |
|                                    | Serial Number           |              | N/A      | Video Source         | N/A            |         |
|                                    | Monitor SW Version      |              | N/A      | Signal Status        | N/A            |         |
|                                    | IP Configuration Remote | Control      |          | Yolume Mute          | N/A            |         |
|                                    | • DHCP                  |              | ⊖ Static | Picture Mode         | N/A            |         |
|                                    | MAC Address             |              |          | Aspect               | N/A            |         |
|                                    | IP Address              | 0            | 0.0.0    | Ambient Light Sensor | N/A            |         |
|                                    | Subnet Mask             | 0            | 0.0.0    | Diagnosis            |                |         |
|                                    | Default Gateway         | 0            | 0.0.0    | Power                | N/A            |         |
|                                    |                         |              |          | Operation Hours      | N/A            |         |
|                                    |                         |              |          | Temperature (inside) | N/A            |         |
|                                    |                         |              |          |                      | N/A            |         |
|                                    |                         | _            |          |                      |                |         |

3. Napauta hiiren oikealla Single (Yksittäinen) ja valitse sitten Vie näyttöjen lista.

4. Näkyviin tulee ruutu, joka näyttää vientiluettelon. Valitsee BDID:n.

| Search<br>M<br>Single      | xport I | Setting Re-connect                                   | ion Refr         | esh    | Security | About  | X Alarr |
|----------------------------|---------|------------------------------------------------------|------------------|--------|----------|--------|---------|
| [192.1<br>[192.1<br>[192.1 |         | BDID                                                 | Model Name       | Select | Beacon   | Remark |         |
| [192.]<br>[192.]<br>[192.] | 1 2     | NzQ6NzI6QjA6Mjk6Q0Y6NkU=<br>QjA6QzU6Q0M6NzA6MTE6MEI= | RP654K<br>RP653K |        |          |        |         |
| [192.1                     | 3       | QjA6QzU6Q0M6NzA6MTE6ME                               | RP653K           |        |          |        |         |
| [192.1<br>[192.1<br>[192.1 |         |                                                      |                  |        |          |        |         |
| [192.1                     |         |                                                      |                  |        |          |        |         |
| [192.]                     | -       |                                                      |                  |        |          |        |         |
| 192.1                      |         |                                                      |                  |        |          |        |         |
| Group<br>R group           |         |                                                      |                  |        | 1        |        |         |

- Päivitä: Päivittää taulukon sisällön
- BDID: BenQ näytön tunnus, ainutlaatuinen näytön tunnus
- Mallin nimi: Näytön malli
- Valitse: Valintaruutu, josta valitaan vietävä näyttö smart DMS-manageriin
- Majakka: Erottaa, mikä ruutu on kyseessä. Sen napauttamisen jälkeen ruutu päivitetään.
- Huomiot: Tekee merkinnän siitä, mikä ruutu on kyseessä
- Seuraava: Vasta kun vähintään yksi näyttö on valittu Seuraava-painike aktivoidaan.
- Peruuta: Takaisin alkuperäiselle sivulle

| arch             | Setting Re-cor            | nection         | Refresh Security About |  |
|------------------|---------------------------|-----------------|------------------------|--|
| ingle            | BDID                      | Model Name      | Remark                 |  |
| [192.]           | N=06N=160iA6Mik600V6NkII= | RP654K          | - COMMON               |  |
| [192.]           | OiA60zU600M6NzA6MTE6MEI=  | RP653K          |                        |  |
| [192.1           | QjA6QzU6Q0M6NzA6MTE6ME    | RP653K          |                        |  |
| [192.]           |                           |                 |                        |  |
| [192.]<br>[192.] |                           |                 |                        |  |
| [192.]           |                           |                 |                        |  |
| [192.]           |                           |                 |                        |  |
| [192.1           |                           |                 |                        |  |
| [192.]           |                           |                 |                        |  |
| [192.]           |                           |                 |                        |  |
| [192.]           |                           |                 |                        |  |
| [192.1           |                           |                 |                        |  |
| 192.1            |                           |                 |                        |  |
| 192.1            | Please make sum that a    | ou want to gen  | unate list with above  |  |
|                  | riedse make sore tracy    | ou want to gene | Tate list with above   |  |

5. Valitse Vientilista viedäksesi tiedoston CVS-tiedostona.

6. Tallenna tiedosto ja sitten ruutu näyttää, että tiedoston vienti onnistui.

| Sarch<br>Organize · New folder<br>Concerning<br>Dig21<br>Dig21<br>Di | Save As       Image: Save As         Image: Save As       Image: Save As         Image: Save As       Image: Save As <th>Source As       X         Vertifies       Pictures &gt; Easy Setting       Display         Organize       New folder       Image: Comparize         Vertifies       OneDrive       Image: Comparize         Image: Comparize       New folder       Image: Comparize         Image: Comparize       New folder       Image: Comparize         Image: Comparize       New folder       Image: Comparize         Image: Comparize       Image: Comparize       Image: Comparize         Image: Comparize       Image: Comparize       Image: Comparize         Image: Comparize       Image: Comparize       Image: Comparize         Image: Comparize       Image: Comparize       Image: Comparize         Image: Comparize       Image: Comparize       Image: Comparize         Image: Comparize       Image: Comparize       Image: Comparize         Image: Comparize       Image: Comparize       Image: Comparize         Image: Comparize       Image: Comparize       Image: Comparize         Image: Comparize       Image: Comparize       Image: Comparize         Image: Comparize       Image: Comparize       Image: Comparize         Image: Comparize       Image: Comparize       Image: Comparize         Image: Comparize       Image: Comparize</th> | Source As       X         Vertifies       Pictures > Easy Setting       Display         Organize       New folder       Image: Comparize         Vertifies       OneDrive       Image: Comparize         Image: Comparize       New folder       Image: Comparize         Image: Comparize       New folder       Image: Comparize         Image: Comparize       New folder       Image: Comparize         Image: Comparize       Image: Comparize       Image: Comparize         Image: Comparize       Image: Comparize       Image: Comparize         Image: Comparize       Image: Comparize       Image: Comparize         Image: Comparize       Image: Comparize       Image: Comparize         Image: Comparize       Image: Comparize       Image: Comparize         Image: Comparize       Image: Comparize       Image: Comparize         Image: Comparize       Image: Comparize       Image: Comparize         Image: Comparize       Image: Comparize       Image: Comparize         Image: Comparize       Image: Comparize       Image: Comparize         Image: Comparize       Image: Comparize       Image: Comparize         Image: Comparize       Image: Comparize       Image: Comparize         Image: Comparize       Image: Comparize |
|----------------------------------------------------------------------------------------------------|----------------------------------------------------------------------------------------------------|----------------------------------------------------------------------------------------------------|
| Arch       Image       Image                                                                                                    | Vrh       Organize       New folder       Image: Second Constraints         Image: Second Constraints       Image: Second Constraints       Image: Second Constraints       Image: Second Constraints         Image: Second Constraints       Image: Second Constraints       Image: Second Constraints       Image: Second Constraints       Image: Second Constraints         Image: Second Constraints       Image: Second Constraints       Image: Second Const       Image: Second Constraints       Image: Se                                                                                                    | Comparize       New folder         Support       Organize         New folder       Image: Comparize         Support       OneDrive         Image: Comparize       New folder         Image: Comparize       New folder         Image: Comparize       New folder         Image: Comparize       New folder         Image: Comparize       New folder         Image: Comparize       Image: Comparize         Image: Comparize       New folder         Image: Comparize       Image: Comparize         Image: Comparize       Image: Comparize         Image: Comparize       Image: Comparize         Image: Comparize       Image: Comparize         Image: Comparize       Image: Comparize         Image: Comparize       Image: Comparize         Image: Comparize       Image: Comparize         Image: Comparize       Image: Comparize         Image: Comparize       Image: Comparize         Image: Comparize       Image: Comparize         Image: Comparize       Image: Comparize         Image: Comparize       Image: Comparize         Image: Comparize       Image: Comparize         Image: Comparize       Image: Comparize         Image: Comparize       <                                                                                  |
| Organize         New folder           Expon              • OneDrive               • OneDrive                                                                                                    | Arch       Organize * New folder         Export       OneDrive         1921       This PC         1921       Desktop         1921       Downloads         1921       Downloads         1921       Videos         1922       Videos         1923       Videos         1923       Videos         1923       Videos         1923       Videos         1923       Videos         1923       Videos         1923       Videos         1924       Videos         1925       Videos         1924       Videos         1925       Videos         1924       Videos         1925       Videos         1924       Videos         1925       Videos         1924       Videos         1925       Videos         1924       Videos         1925       Save as type: CVS files(*.cvs)         Yug       Save       Cancel         1924       Save       Cancel                                                                                                    | Organize * New folder       Export         Export       OneDrive         Big       This PC         1921       Desktop         1921       Downloads         1921       Downloads         1921       Pictures         1921       Videos         1921       Videos                                                                                                    |
| ConcDrive         ConcDrive           Big         This PC           1921         Desktop           1921         Desktop           1921         Desktop           1921         Downloads           1921         Downloads           1921         Music           1921         Pictures           1921         Pictures           1921         Introperation           1921         Of Concorrents           1921         Pictures           1921         Pictures           1921         Introperation           1921         Pictures           1921         Introperation           1921         Introperation           1921         Pictures           1921         Introperation           1921         Introperation           1921         Introperation           1921         Introperation           1921         Introperation           1921         Introperation           1921         Introperation           1921         Introperation           1921         Introperation           1921         Introperation           1921                                                                                                    | A       OneDrive       Image: Control of the control of the co                                                                                                    | Export       OneDrive         1921       N         1921       Desktop         1921       Downloads         1921       Downloads         1921       Downloads         1921       Videos         1921       Videos                                                                                                    |
| 192.1     File name:     EasySetting       192.1     Save as type:     CVS files(*.cvs)       192.1     Save as type:     CVS files(*.cvs)       •     Hide Folders     Save                                                                                                    | Temperature (inside) N/A                                                                                                    | SQM68v2.66MTESMEI= RP653K<br>SQM68v2.66MTESMEI= D553K                                                                                                    |

# Vianetsintä

Jos kohtaat ongelmia Multiple Display Administrator-ohjelmaa käyttäessäsi, katso seuraavia vianetsintävinkkejä, jotta voit ratkaista ongelman itse. Jos ongelma jatkuu, ota yhteyttä BenQ:n asiakastukeen saadaksesi apua.

| Ongelma                            | Ratkaisu                                                                                                    |
|------------------------------------|----------------------------------------------------------------------------------------------------|
|                                    | Tarkasta seuraavat:                                                                                                    |
| Näyttöihin ei pysty<br>yhdistämään | <ul> <li>Tarkista kaapeliliitäntä. Onko näyttö oikein liitetty tietokoneeseen?</li> <li>Onko näyttö päällä?</li> <li>Onko COM-portin asetus oikein?</li> <li>Onko näytön verkkoasetus oikein?</li> </ul> |